## **T()**

## Update-Anleitung für AVU IP

AVU94010-0010 AVU94020-0010 AVU94030-0010 AVU94040-0010

In dieser Installationsanleitung wird Schritt für Schritt beschrieben, wie eine TCS:BUS-Anlage mit IP-Schnittstellen an einer Fritz!Box (Router mit VoIP/SIP) programmiert und in Betrieb genommen wird.

Hinweis: Die hier beschriebenen Einstellungen und Abläufe berücksichtigen keinerlei eventuell bereits vorhandene Einstellungen. Sie führen das Update auf eigene Gefahr durch!

## Update-Anleitung

1) Rufen Sie die IP-Adresse auf und wählen Sie "Setup".

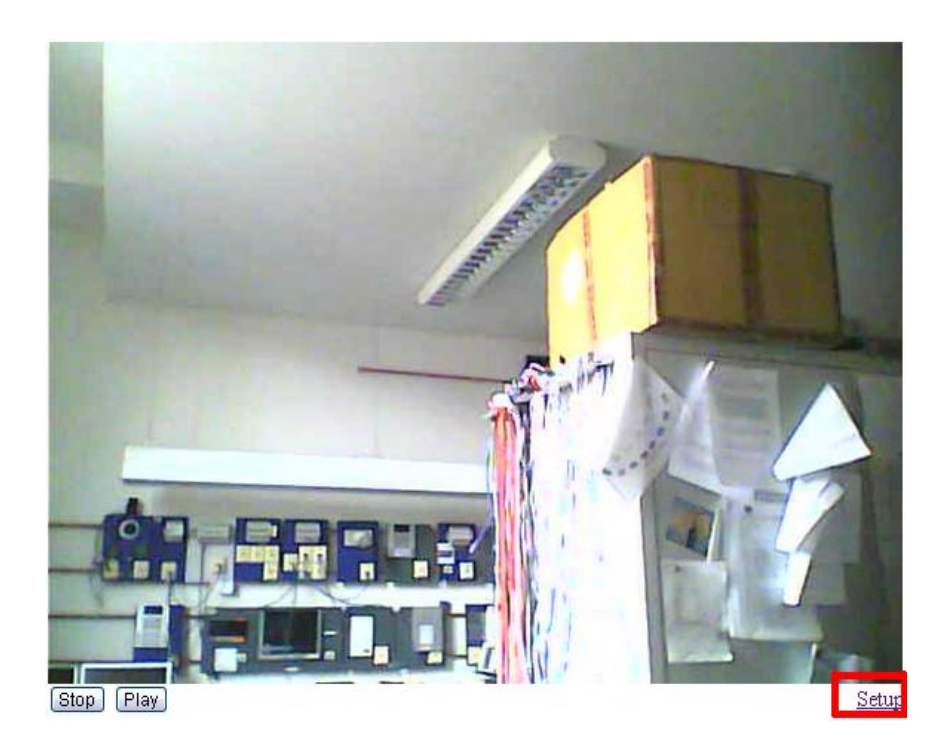

2) Geben Sie den Nutzernamen "admin" sowie das Passwort "1234" ein, sofern diese nicht geändert wurden sind.

| Authentifizierung                                                                                                    | erforderlich 🛛 🗶   |  |  |
|----------------------------------------------------------------------------------------------------|--------------------|--|--|
| Für den Server 192.168.1.250:80 ist ein Nutzername und ein<br>Passwort erforderlich. Der Server meldet Folgendes: Setup. |                    |  |  |
| Nutzername:                                                                                                    | admin              |  |  |
| Passwort:                                                                                                    | ****               |  |  |
|                                                                                                    |                    |  |  |
|                                                                                                    | Anmelden Abbrechen |  |  |

3) Wählen Sie "Service".

| TCS TürControlSysteme AG - SIP-DoorGuard   |                        |                      |   |  |  |
|--------------------------------------------|------------------------|----------------------|---|--|--|
| Tag-Modus                                  | Netzwerkeinstellungen: |                      |   |  |  |
| Netzwerkeinstellungen                      |                        |                      | 1 |  |  |
| Basiseinstellungen                         | Host-Name:             | AVU IP               |   |  |  |
| SIP-Parameter                              | Setup über DHCP:       |                      |   |  |  |
| Audio-Einstellungen<br>Video-Einstellungen | DHCP Client ID:        |                      |   |  |  |
| Relaiskontakte                             |                        | 100 100 1 050        |   |  |  |
| Zeit-Parameter                             | IP-Auresse.            | 192.108.1.250        | 1 |  |  |
| Rufnummernspeicher                         | Subnetmaske:           | 255.255.255.0        |   |  |  |
| Benutzereinstellungen                      | Standard-Gateway:      | 192.168.1.100        |   |  |  |
| Service                                    | Primärer DNS-Server    | 1921681100           |   |  |  |
| Video                                      |                        | 102.100.1100         |   |  |  |
| Hilte                                      | Sekundärer DNS-Server: |                      |   |  |  |
| Sprache:                                   |                        |                      |   |  |  |
|                                            | Werkseinstellung       | Speichern + Neustart |   |  |  |
| Deutsch 💌 Ändern                           |                        |                      |   |  |  |
|                                            |                        |                      |   |  |  |

4) Klicken Sie "Firmware Upgrade" durchsuchen.

| TCS TürControl                                                                                                    | Systeme AG - SIP-DoorGuard                                                                                                    |
|----------------------------------------------------------------------------------------------------|----------------------------------------------------------------------------------------------------|
| Tag-Modus                                                                                                    | Service:                                                                                                    |
| Netzwerkeinstellungen<br>Basiseinstellungen<br>SIP-Parameter<br>Audio-Einstellungen<br>Video-Einstellungen<br>Relaiskontakte<br>Zeit-Parameter<br>Rufnummernspeicher<br>Benutzereinstellungen | VolP Version: 1.72 UDV Version: 1.2<br>Download Protokoll Erweitertes Protokoll<br>Zeige Ruf-Protokoll<br>Zeige Register-Protokoll<br>Zeige VolP-Protokoll |
|                                                                                                    | Zeit-Server:                                                                                                    |
| Video<br>Hilfe                                                                                                    | Syslog-Server: Speichern                                                                                                    |
| Sprache:<br>Deutsch 💌 Ändern                                                                                                    | Firmware Upgrade: Speichern Speichern                                                                                                    |
|                                                                                                    | Upload Sprachfile: Durchsuchen Speichern                                                                                                    |
|                                                                                                    | Konfiguration speichern:                                                                                                    |
|                                                                                                    | Upload Konfiguration: Durchsuchen Speichern                                                                                                    |
|                                                                                                    | Service Passwort: Speichern Speichern                                                                                                    |
|                                                                                                    | Neustart                                                                                                    |

5) Wählen Sie das Update.

Hinweis: Bei einem kompletten Update erst "xxx.update" wählen, danach die Schritte 6 und 7 befolgen und anschließend wieder mit Schritt 1 beginnen!

Bei Bedarf das Gleiche mit dem Sprachfile "Deutsch" wiederholen (oder mit einer anderen Sprache)

| Öffnen                  |                           |                         |   |     |     | ? 🔀       |
|-------------------------|---------------------------|-------------------------|---|-----|-----|-----------|
| Suchen in:              | 🗀 2012-05-29 SV           | w1.72FREIGABE           | ~ | 3 🕫 | ۳ 📂 |           |
| Zuletzt<br>verwendete D | apt-v1.72.upda<br>Deutsch | ate                     |   |     |     |           |
| Desktop                 |                           |                         |   |     |     |           |
| Eigene Dateien          |                           |                         |   |     |     |           |
|                         |                           |                         |   |     |     |           |
| Arbeitspiatz            | Datei <u>n</u> ame:       | tcs-7.custom            |   |     | ~   | <u> </u>  |
|                         | Datei <u>t</u> yp:        | Alle Dateien            |   |     | ~   | Abbrechen |
| Netzwerkumgeb           |                           | Schreibgeschützt öffnen |   |     |     |           |

6) Klicken Sie "Firmware Upgrade" speichern...

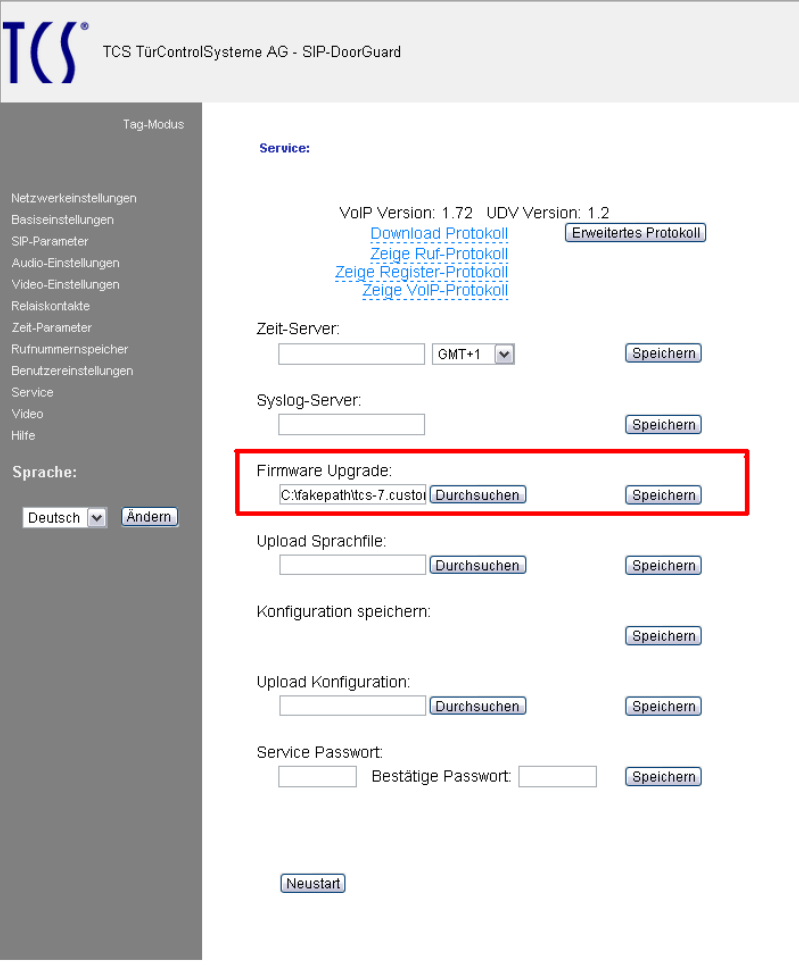

... und warten Sie einen Moment.

| TCS TürContro         | Systeme AG - SIP-DoorGuard                                                                      |
|-----------------------|-------------------------------------------------------------------------------------------------|
| Tag-Modus             | Firmware Upgrade:                                                                               |
| Natzwarkainstallungan |                                                                                                 |
| Basiseinstellungen    | Upgrading board                                                                                 |
| SIP-Parameter         |                                                                                                 |
| Video Einstellungen   |                                                                                                 |
| Relaiskontakte        |                                                                                                 |
| Zeit-Parameter        |                                                                                                 |
| Rufnummernspeicher    |                                                                                                 |
| Benutzereinstellungen |                                                                                                 |
| Service               |                                                                                                 |
| Video                 |                                                                                                 |
| Hilfe                 |                                                                                                 |
| Sprache:              |                                                                                                 |
| Deutsch 💌 Åndern      | Das Upgrade kann bis zu 4 Minuten dauern. Nach Abschluss wird der<br>Neustart-Button angezeigt. |
|                       |                                                                                                 |
|                       |                                                                                                 |
|                       |                                                                                                 |

7) Klicken Sie "Restart".

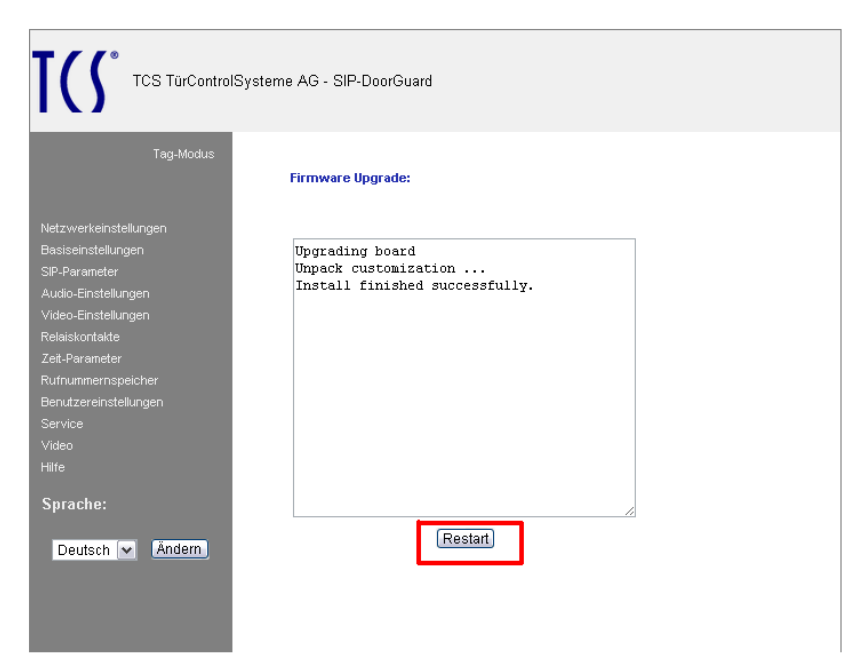

Die Software wird neu gestartet.

| TCS TürControl                                                                                                    | Systeme AG - SIP-DoorGuard |  |
|----------------------------------------------------------------------------------------------------|----------------------------|--|
| Tag-Modus                                                                                                    | Warte auf Neustart         |  |
| Netzwerkeinstellungen<br>Basiseinstellungen<br>SIP-Parameter<br>Audio-Einstellungen<br>Video-Einstellungen<br>Relaiskontakte<br>Zeit-Parameter<br>Rufnummenspeicher<br>Benutzereinstellungen<br>Service<br>Video |                            |  |
| Sprache:<br>Deutsch ❤ <u>lÅndern</u>                                                                                                    |                            |  |

Das Update war erfolgreich.